20220706

パスワードの変更の仕方

ICT 教育基盤センター

○ICT 教育基盤センターの Web ページを表示して「各種申請」をクリックしてください。

愛知教育大学ICT教育基盤センター

|               | 各種申請                         |  |  |
|---------------|------------------------------|--|--|
| ♠ HOME / 各種申請 |                              |  |  |
| センター概要        | 学生・教職員(非常                    |  |  |
| 各種申請<br>その他   | ・センターシステム利用申請                |  |  |
| リンク           | ICT教育基盤センターのアカ<br>の新得、取当由講など |  |  |

○「パスワード変更ページ」をクリックしてください。学内からのみ変更可能です。

|   | ・グローバルIPアドレスを使った接続方法    |      |
|---|-------------------------|------|
|   | パスワード変更関係               |      |
| < | ・パスワード変更ページ(新パスワード変更ページ | 学内専用 |
|   | ・イメージ認証変更ページ(学内専用)      |      |

○現在の ID/PW でログインして、新パスワードを入力してください。

| 引者向けWeb |  |  |  |
|---------|--|--|--|
|         |  |  |  |
| ユーザーID  |  |  |  |
| オーマスワード |  |  |  |

○「パスワードの設定」をクリックしてください。

| ノバスワード設定 | パスワード変更の注意事項 |  |
|----------|--------------|--|
|          |              |  |

○「新しいパスワード」「新しいパスワード(確認)」を入力して「保存」をクリックしてく ださい。

| パスワード設定      |  |
|--------------|--|
| ユーザID        |  |
| 名前           |  |
| 新しいパスワード     |  |
| 新しいパスワード(確認) |  |
| 保存           |  |

以上で、パスワードが変更されました。